## 메뉴 검색기

메뉴 검색기를 사용하여 메뉴 명령을 검색할 수 있을 뿐 아니라 일반 드롭다운 메뉴 및 최근 저장한 문서 또는 열린 문서를 찾아볼 수도 있습니다.

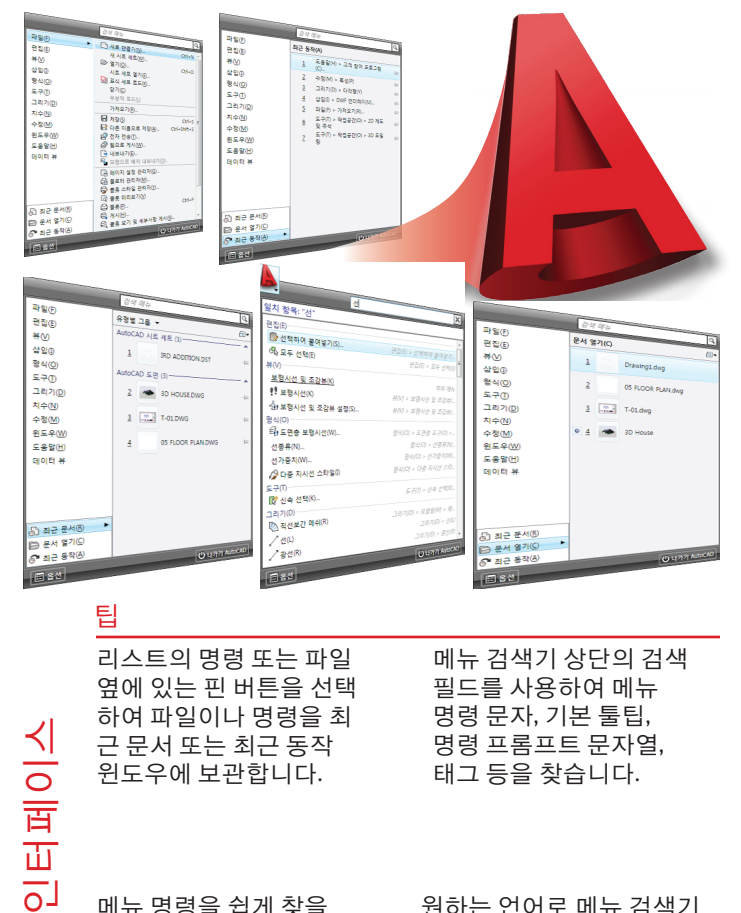

메뉴 명령을 쉽게 찾을 수 있도록 CUI(사용자 인터페이스 사용자화) 편집기로 사용자화된 태그를 만듭니다.

원하는 언어로 메뉴 검색기 검색을 수행합니다.

## 메뉴 검색기

기능

- 이름, 설명 또는 동의어로 메뉴 명령 검색 •
- 열린 문서 또는 최근 문서 리스트에 파일을 "고정"
- 열린 문서 또는 최근 문서 리스트에서 파일을 날짜 또는 유형별로 정렬

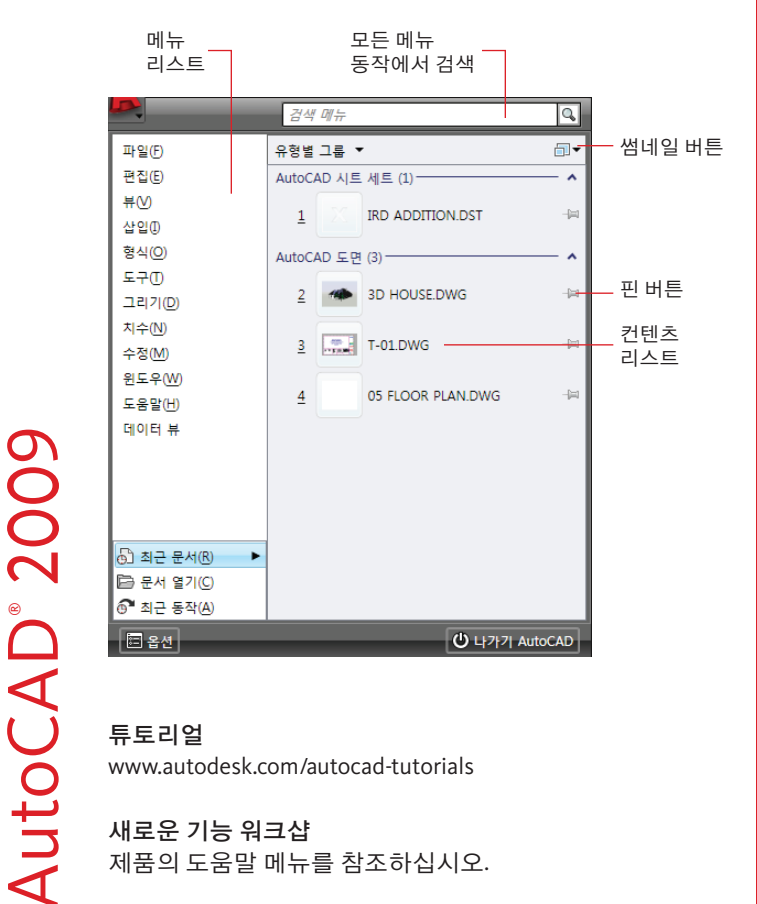

### 튜토리얼

www.autodesk.com/autocad-tutorials

새로운 기능 워크샵 제품의 도움말 메뉴를 참조하십시오.

사용자

## 동작 레코더

동작 레코더를 사용하여 반복 작업을 자동화하는 동작 매크로를 작성할 수 있습니다.

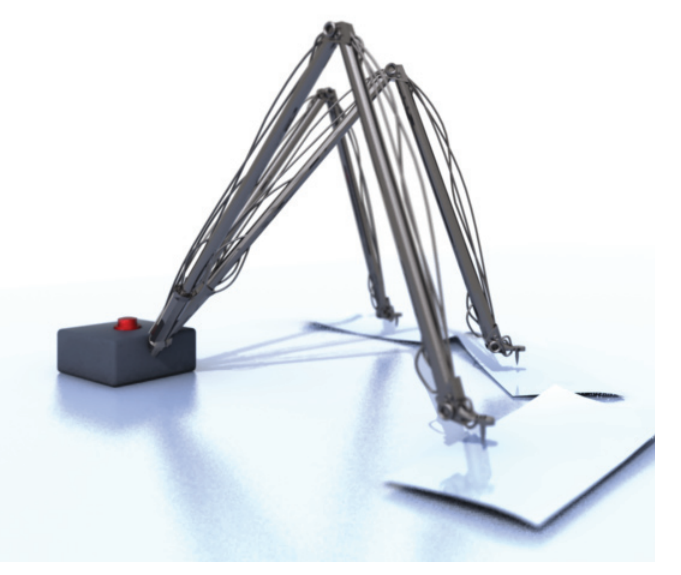

### 팁

AutoCAD<sup>®</sup> 2009 사용자화 및 확장

AutoCAD<sup>®</sup> 소프트웨어에서 이미 사용 중인 여러 가지 명령을 기록하여 동작 매크로를 작성합니다. 프로그래밍 경험이 없어 도 동작 레코더를 사용할 수 있습니다.

기록된 동작 매크로를 손쉽게 공유할 수 있도록 네트워크 드라이브에 배치합니다. 재생 도중 입력을 요청하 도록 동작 매크로를 기록 할 수 있습니다.

## 동작 레코더

### 기능 • 동작 매크로 기록 • 동작 매크로 재생 • 반복 작업 자동화

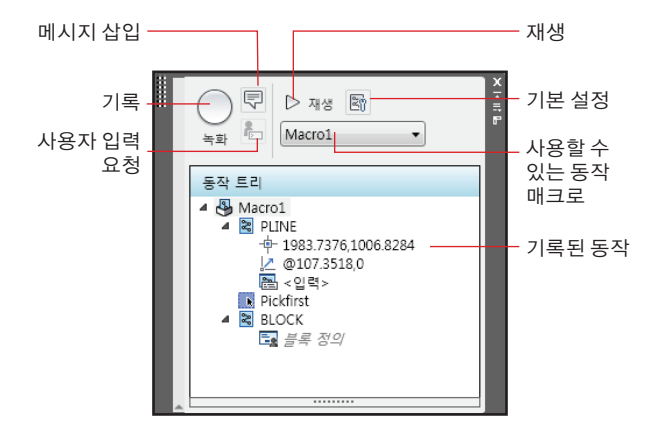

### ACTRECORD

2009

AutoCAD®

새로운 동작 매크로 기록을 시작합니다 ACTSTOP 동작 매크로 기록을 중지합니다 ACTUSERINPUT 기록된 동작 중 하나에 사용자 입력 요청을 추가합니다 ACTUSERMESSAGE 재생 중 표시되는 동작 매크로에 사용자화된 사용자 메시지를 추가합니다

www.autodesk.com/autocad-tutorials

**새로운 기능 워크샵** 제품의 도움말 메뉴를 참조하십시오.

## 향상된 도면층 특성 관리자

도면층 특성 관리자가 있으면 열려 있는 도면층 특성 관리자에서 도면층 특성 변경 사항을 실시간으로 확인하고 도면을 편집할 수 있습니다. 도면층 인터페이스를 손쉽게 사용자화할 수도 있습니다.

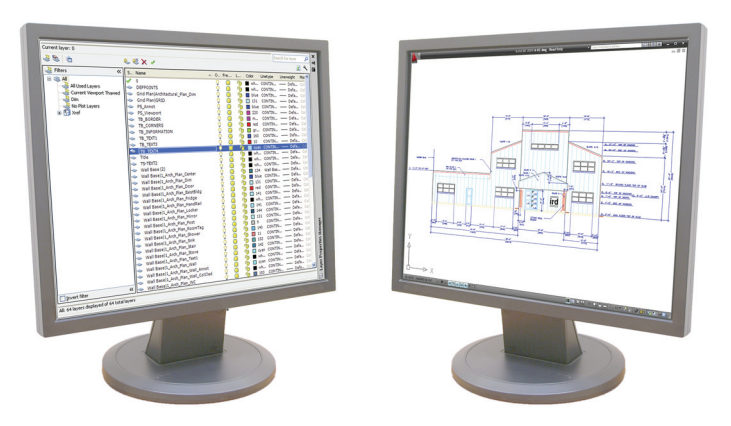

| <b>티</b>    |   |
|-------------|---|
| 기본 화면 표시에서  |   |
| 제도하는 동안 도면층 | : |

특성 관리자를 보조

화면에 배치합니다.

와일드카드 문자를 사용하여 도면층 이름을 필터합니다. 예를 들어 \*text\*를 입력하면 text라는 단어가 포함된 모든 도면층이 검색됩니다.

열 동결 기능을 사용하여 도면층 열을 수평으로 스크롤해도 움직이지 않도록 이름 열의 위치를 고정시킵니다.

도면층 필터 숨기기/표시 버튼을 사용하여 도면층 필터 트리의 표시를 제어합니다.

## 향상된 도면층 특성 관리자

### 기능

- 도면층 특성 관리자에 신속 접근 •
- 실시간 도면층 필터 사용

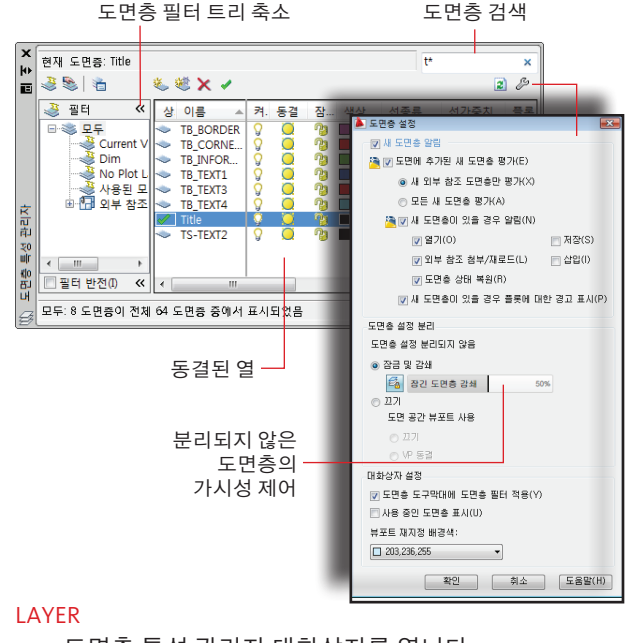

AutoCAD<sup>®</sup> 2009

도면층 특성 관리자 대화상자를 엽니다 LAYERCLOSE

도면층 특성 관리자 대화상자를 닫습니다 -LAYER

명령행에서 도면층을 작성 및 관리합니다

### 튜토리얼

www.autodesk.com/autocad-tutorials

새로운 기능 워크샵 제품의 도움말 메뉴를 참조하십시오.

생산성

리본

리본은 탭으로 구성됩니다. 각 탭에는 레이블이 지정된 패널이 있으며, 이러한 패널에는 대화상자 및 도구막대에서 사용할 수 있는 것과 동일한 여러 컨트롤이 있습니다.

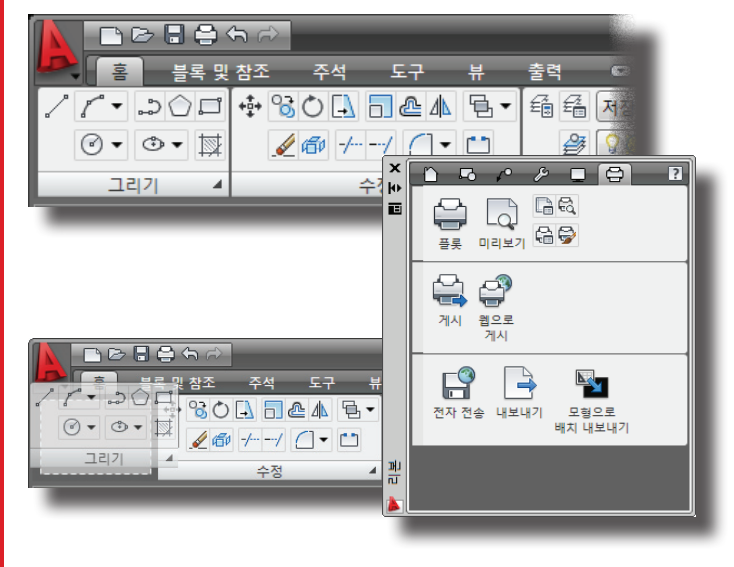

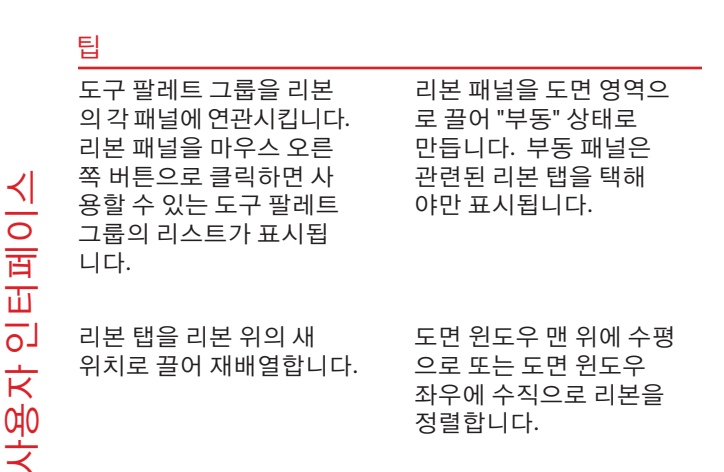

## 리본

### 기능

- 수평 또는 수직으로 리본 표시
- 필요할 때까지 리본 숨기기
- 리본에서 패널을 분리하여 도면 작업공간에 "부동" 상태로 배치

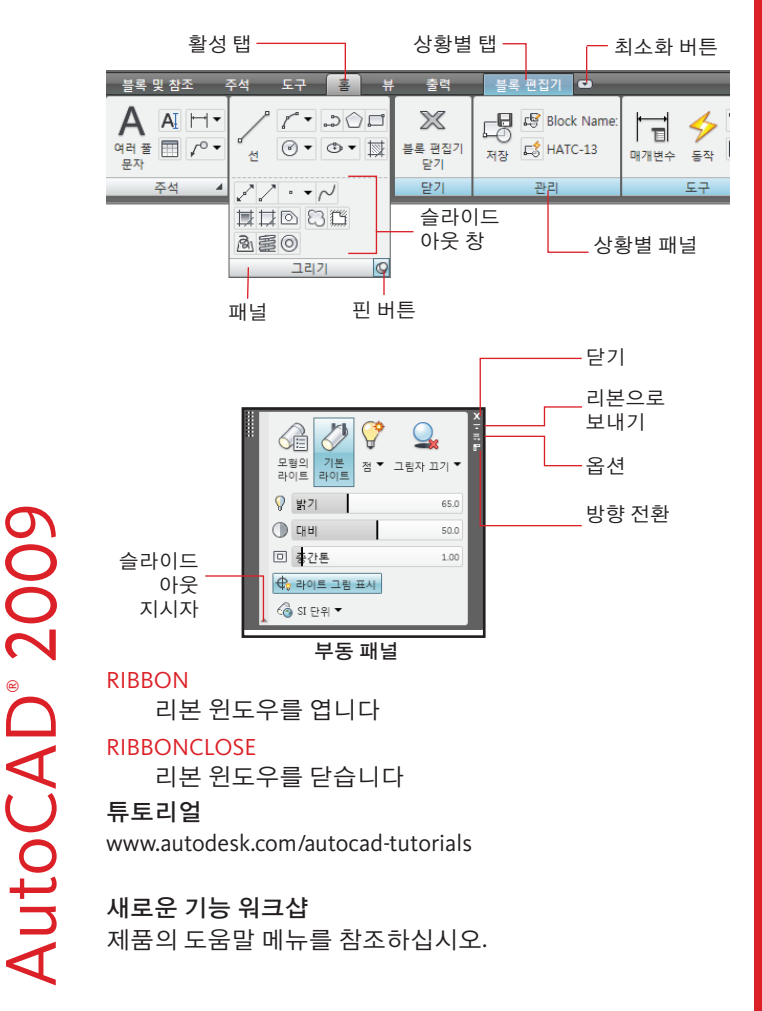

## AutoCAD<sup>®</sup> 2009

## 리본 사용자화

CUI(사용자 인터페이스 사용자화) 편집기를 통해 리본을 사용자화할 수 있습니다. 패널, 탭, 명령을 추가, 수정 또는 제거할 수 있습니다.

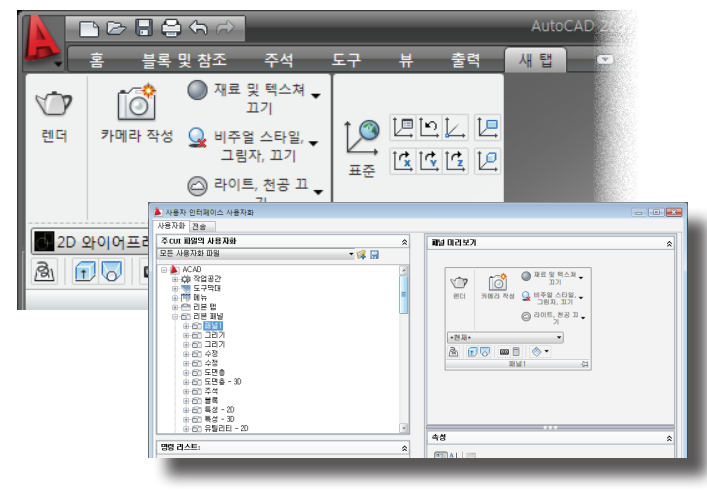

팁

사용자 지정 탭을 만들어<br/>리본에서의 패널 표시를<br/>구성 및 제어합니다.패널에서 행, 하위 패널,<br/>플라이아웃, 구분 기호 등을<br/>사용하여 명령 및 컨트롤을<br/>구성합니다.기존 도구막대를 사용하<br/>여 리본 패널에 새 행을<br/>추가합니다.패널 미리보기를 사용하<br/>여 명령 및 컨트롤의 패널<br/>표시 방식을 직접 확인할<br/>수 있습니다

## 리본 사용자화

### 기능

- 자주 사용하는 명령을 리본에 구성
- 기존 도구막대 또는 새로 작성한 도구막대와 명령 을 사용하여 리본 패널 사용자화
- 작업공간을 통해 리본 위치 및 리본에 있는 탭과 패널의 표시 제어

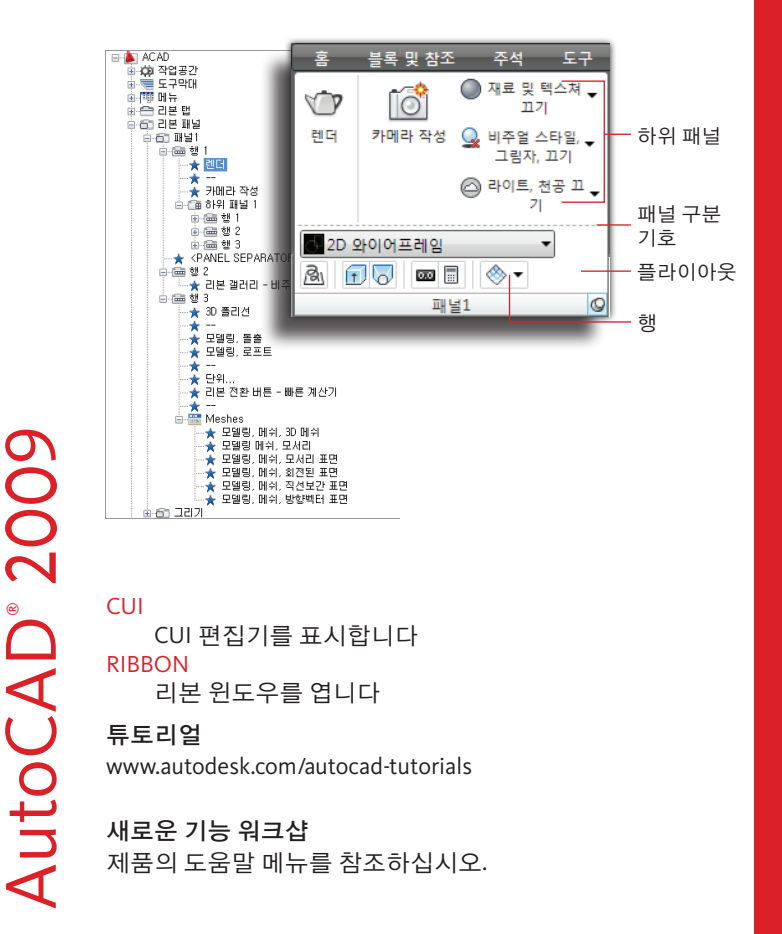

## AutoCAD<sup>®</sup> 2009

式0

히

ΞK

사용자화

### ViewCube

ViewCube<sup>™</sup>는 3D 모형의 방향을 보여 주며, 이를 통해 3D 모형의 현재 뷰를 변경할 수 있습니다.

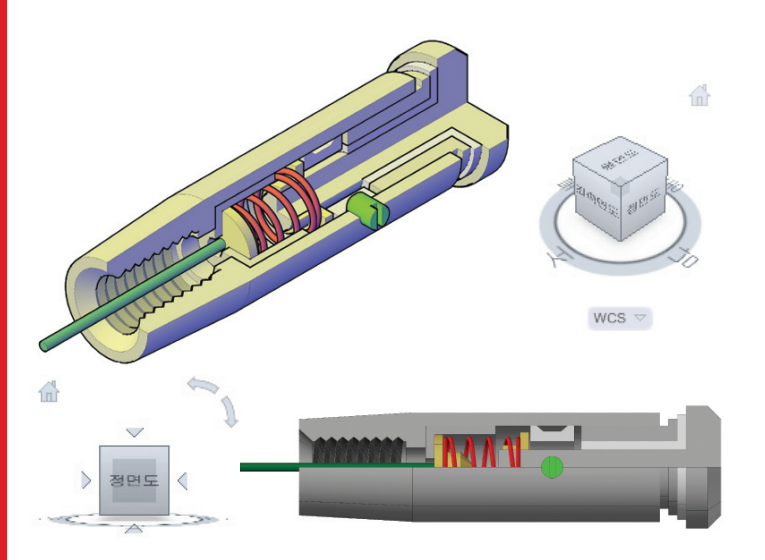

팁

WCS V

AutoCAD<sup>®</sup> 2009 사용자 인터페이스-3D

### ViewCube 기능을 사용하면 면, 홈 뷰를 정의하여 이미 알고 사전 설정 뷰로 전환할 수 있습니다.

모서리 또는 구석을 클릭하여 있는 모형 뷰로 돌아갈 수 있습니다.

ViewCube를 끌어 모형의 궤도를 설정할 수 있습 니다.

ViewCube의 UCS 메뉴에 서 저장된 UCS를 현재 설정으로 지정할 수 있 습니다.

## ViewCube

### 기능

- 모형의 현재 방향 보기 •
- 모형 뷰를 26개의 사전 설정 뷰 중 하나로 변경
- 모형의 홈 뷰 정의 및 복원
- 모형의 뷰 투영 변경
- 명명된 UCS(사용자 좌표계) 설정

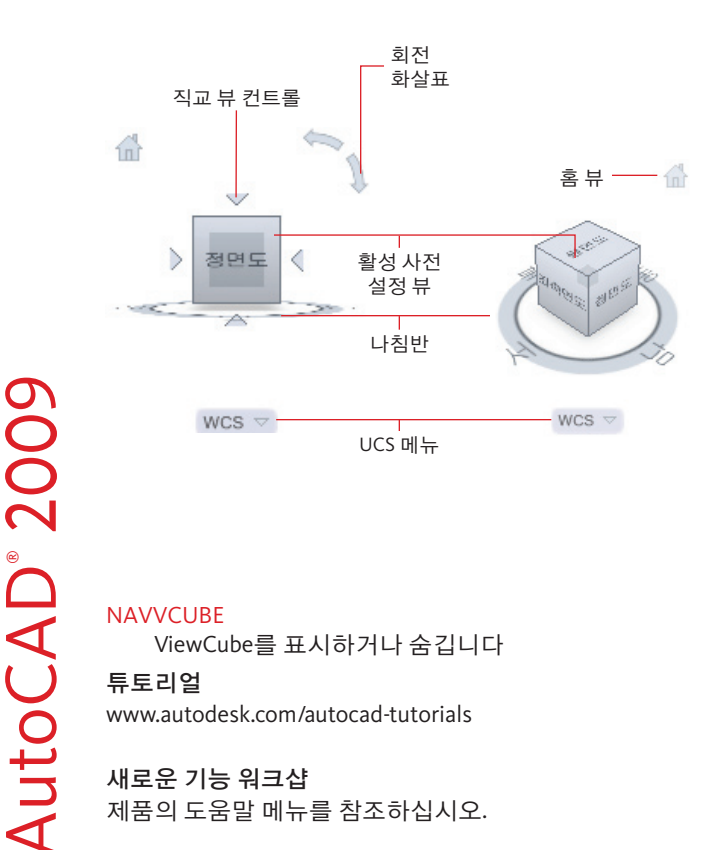

새로운 기능 워크샵 제품의 도움말 메뉴를 참조하십시오.

## **SteeringWheels**

AutoCAD<sup>®</sup> 2009

SteeringWheels<sup>™</sup> 기능을 사용하면 하나의 사용자 인터페이스 에서 2D 및 3D 검색 도구에 접근할 수 있습니다.

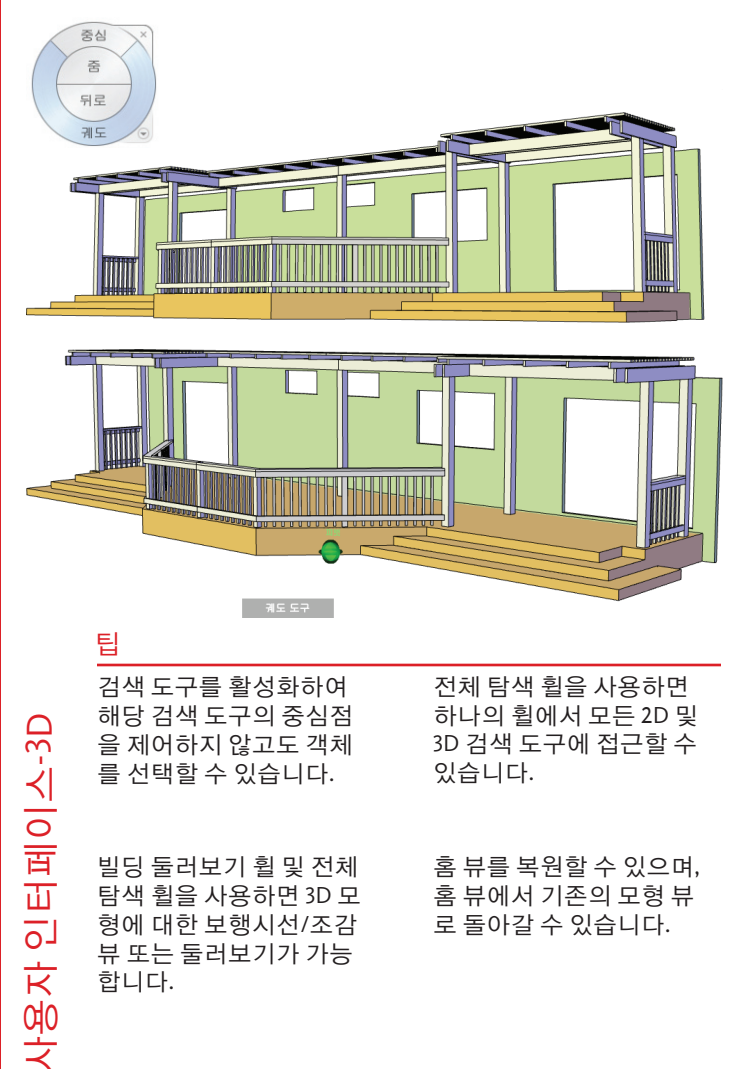

## **SteeringWheels**

### 기능

- 하나의 사용자 인터페이스에서 2D 및 3D 검색 도구에 • 접근
- 모형의 홈 뷰 또는 이전 뷰 복원
- 대형 휠 및 미니 휠의 두 가지 휠 버전 선택

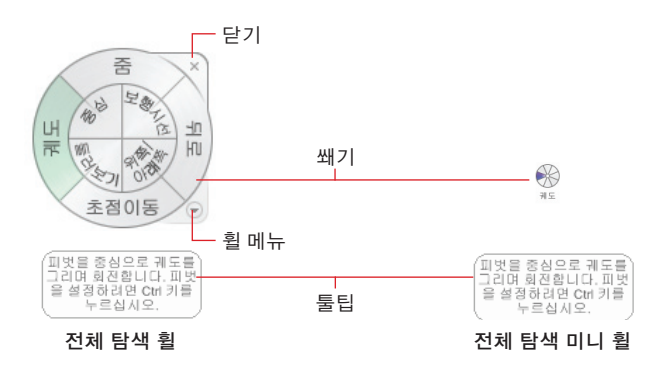

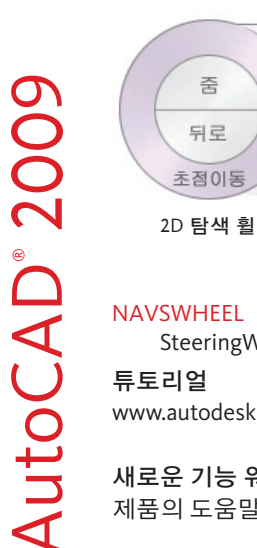

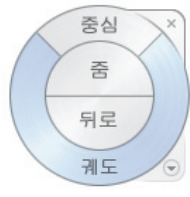

객체 보기 휠

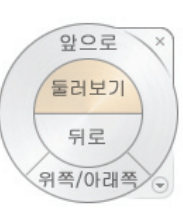

빌딩 둘러보기 휠

### NAVSWHEEL

SteeringWheels 기능을 표시합니다

튜토리얼

www.autodesk.com/autocad-tutorials

새로운 기능 워크샵 제품의 도움말 메뉴를 참조하십시오.

## ShowMotion

ShowMotion™ 기능을 사용하여 모형과 함께 저장된 각각의 명명된 뷰를 동작과 함께 재생할 수 있으며 명명된 뷰를 복원할 수 있습니다.

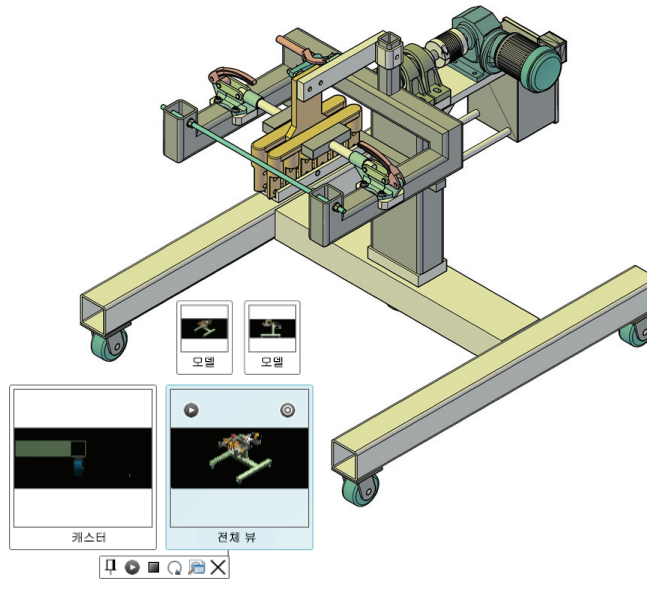

### 팁

이전 릴리즈에서 작성된 기존의 명명된 뷰를 수정 하지 않고 ShowMotion으 로 작업할 수 있습니다. 명명된 뷰를 범주별로 구성할 수 있습니다. 명명된 뷰를 배주별로 구성할 수 있습니다. 면명된 뷰를 매생할 수 있습니다.

## ShowMotion

### 기능

- 동작을 포함/제외시켜 명명된 뷰를 만들고 필요하면 범주 내에서 정렬
- 저장된 명명된 뷰를 사용하여 모형 검색
- 명명된 뷰와 연관된 동작 재생

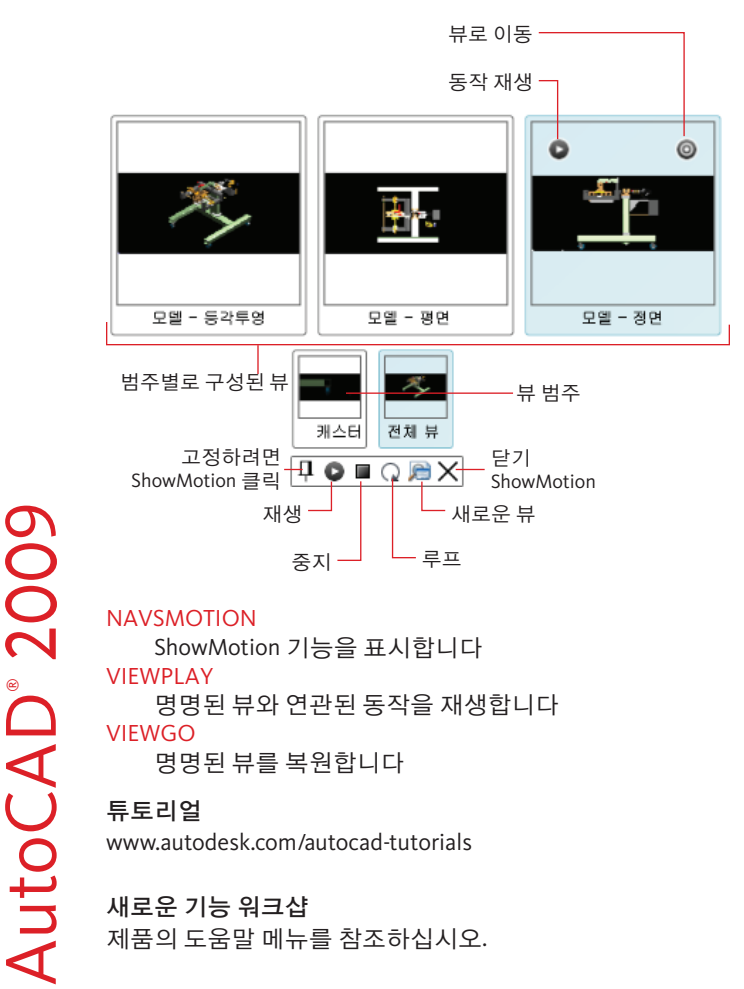

# AutoCAD<sup>®</sup> 2009

사용자 인터페이스-3D

## 응용프로그램 윈도우의 도구

메뉴 검색기 버튼, 신속 접근 도구막대, 정보센터 등 자주 사용하는 도구를 표시하도록 응용프로그램 윈도우를 개선했습니다.

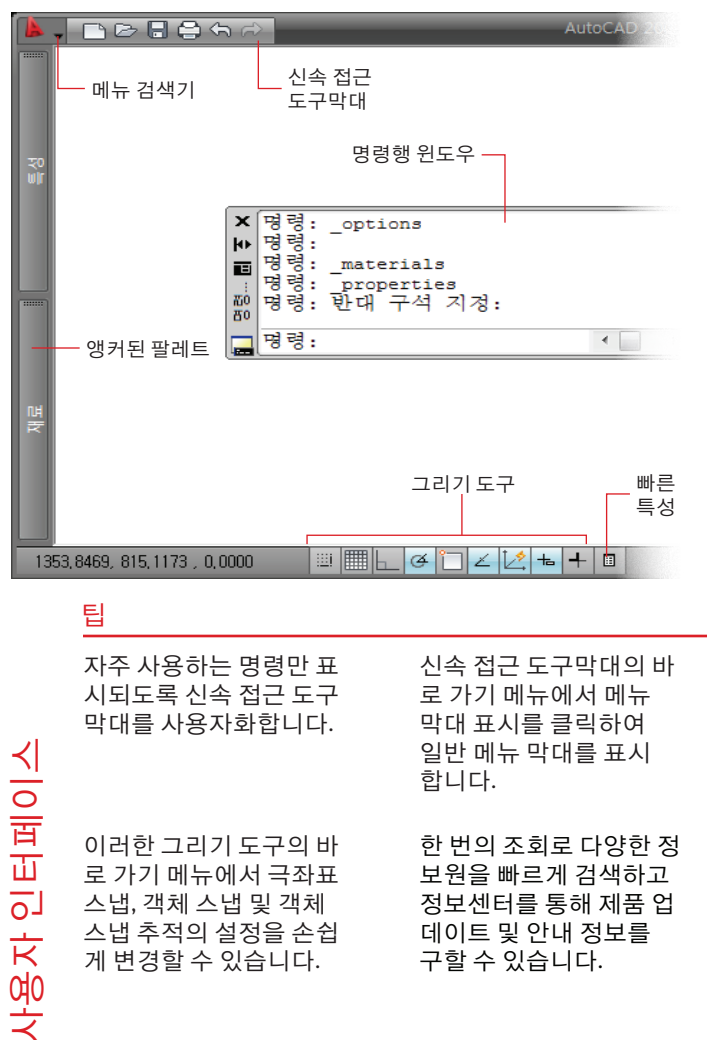

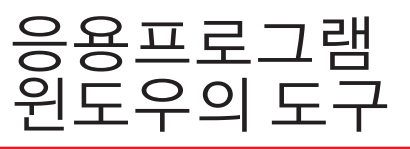

### 기능

AutoCAD<sup>®</sup> 2009

- 열려 있는 도면, 배치 및 뷰 검색 도구에 신속하게 접근
- 신속 접근 도구막대를 통해 자주 사용하는 명령에 접근
- 상태막대에서 손쉽게 작업공간 전환

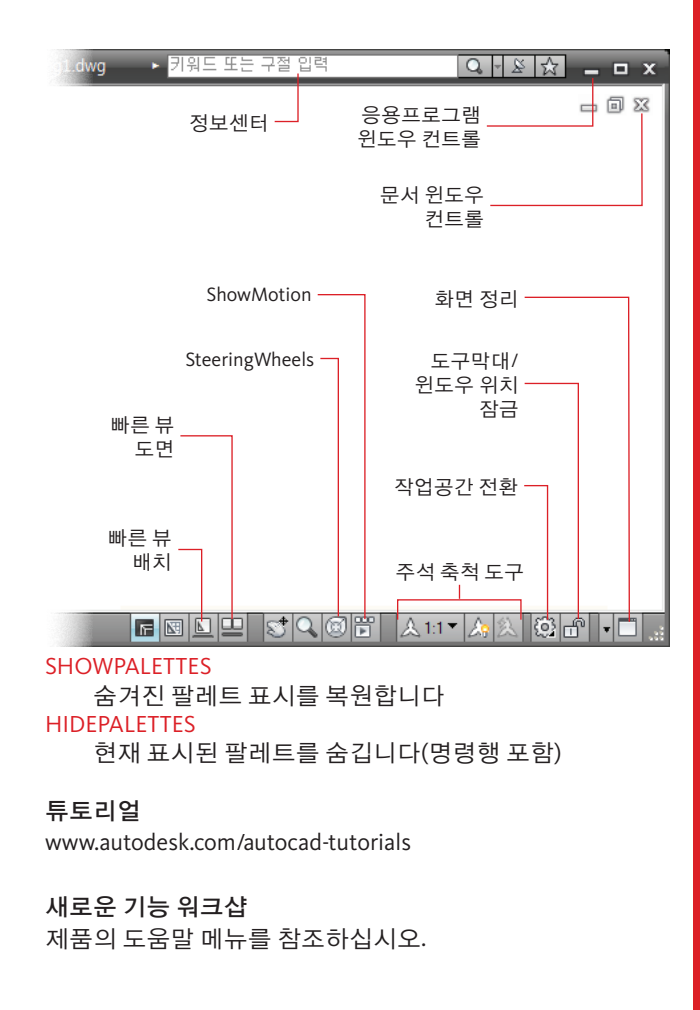

## AutoCAD<sup>®</sup> 2009

빠른 뷰

열려 있는 도면 및 도면 배치를 빠른 뷰에서 2층 구조의 썸네일 이미지로 표시하여 미리 보고 전환할 수 있습니다.

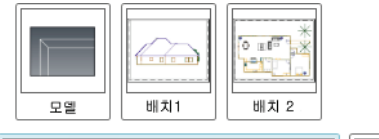

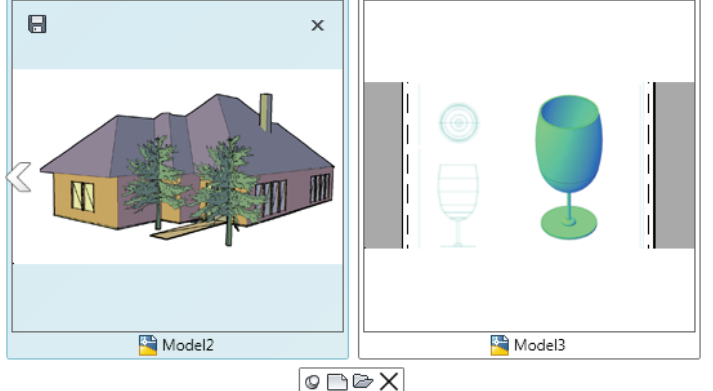

### 팁

| Ctrl 키를 누른 채 휠을 스<br>크롤하여 썸네일 이미지<br>의 크기를 동적으로 조정<br>합니다.        | 도면 바로 가기 메뉴의 썸<br>네일 이미지에서 모두 저<br>장을 클릭하여 열려 있는<br>모든 도면을 저장합니다.                           |
|-------------------------------------------------------------------|---------------------------------------------------------------------------------------------|
| 커서가 놓여 있는 썸네일<br>이미지의 맨 위 구석에 있<br>는 버튼을 클릭하여 배치<br>를 플롯하고 게시합니다. | 작업할 도면 썸네일 이미<br>지의 바로 가기 메뉴에서<br>다른 파일 닫기를 클릭하<br>여 작업할 도면을 제외하<br>고 열려 있는 모든 도면을<br>닫습니다. |

### 빠른 뷰

#### 기능 열려 있는 도면 미리보기 및 전환 • 현재 배치 플롯 • 여러 개의 배치 게시 플롯 게시 모형 공간 및 도면 배치의 썸네일 이미지 모델 페이지 표시 열려 있는 도면의 8 썸네일 이미지 새 도면 🔄 Mod 🔄 Mod Mod 🚰 빠른 뷰 도면 In Dex 고정 빠른 뷰 도면 도면 열기 닫기 **QVDRAWING**

열려 있는 도면 및 도면의 배치를 미리보기 이미지로 표시합니다

### QVDRAWINGCLOSE

열려 있는 도면 및 도면 배치의 미리보기 이미지를 닫습니다

#### QVLAYOUT

2009

AutoCAD®

모형 공간 및 도면 배치의 미리보기 이미지를 표시합니다

### QVLAYOUTCLOSE

모형 공간 및 도면 배치의 미리보기 이미지를 닫습니다

### 튜토리얼

www.autodesk.com/autocad-tutorials

**새로운 기능 워크샵** 제품의 도움말 메뉴를 참조하십시오.

머

日

Н

빠른 특성

빠른 특성 기능을 사용하면 특정한 객체 유형 또는 선택한 범위의 여러 객체 유형에 맞게 사용자화된 특성 패널을 만들 수 있습니다. 빠른 특성 패널에는 객체 유형별로 자주 사용하는 특성이 표시됩니다.

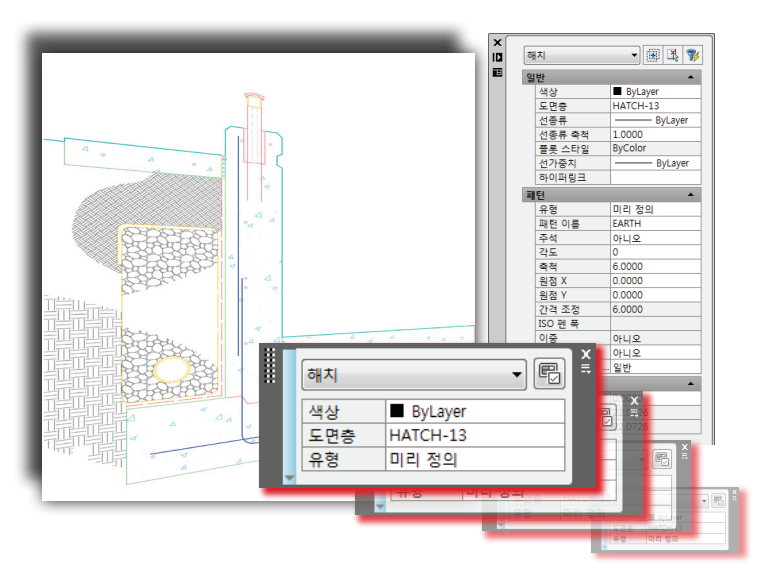

팁 상태막대에 있는 빠른 특 CUI(사용자 인터페이스 성 버튼을 사용하여 빠른 사용자화) 편집기를 사 용하여 정의되지 않은 특성 패널의 켜기/끄기 상태를 제어합니다. 객체 유형에 대한 일반 특성을 사용자화합니다. 시스템 변수 OPMODE를 사 빠른 특성 패널의 바로 용하여 CUI 편집기에서 특 가기 메뉴에서 자동 축 성이 보이도록 정의한 객 소 옵션을 선택 취소하 체에 대해서만 빠른 특성 여 패널을 최대 높이로 생산성 패널이 표시되도록 설정 표시합니다. 합니다.

### 빠른 특성

### 기능

- 자주 사용하는 특성에 손쉽게 접근
- 객체 유형을 선택하면 부동 상태 또는 커서에 부착된 상태로 패널 표시

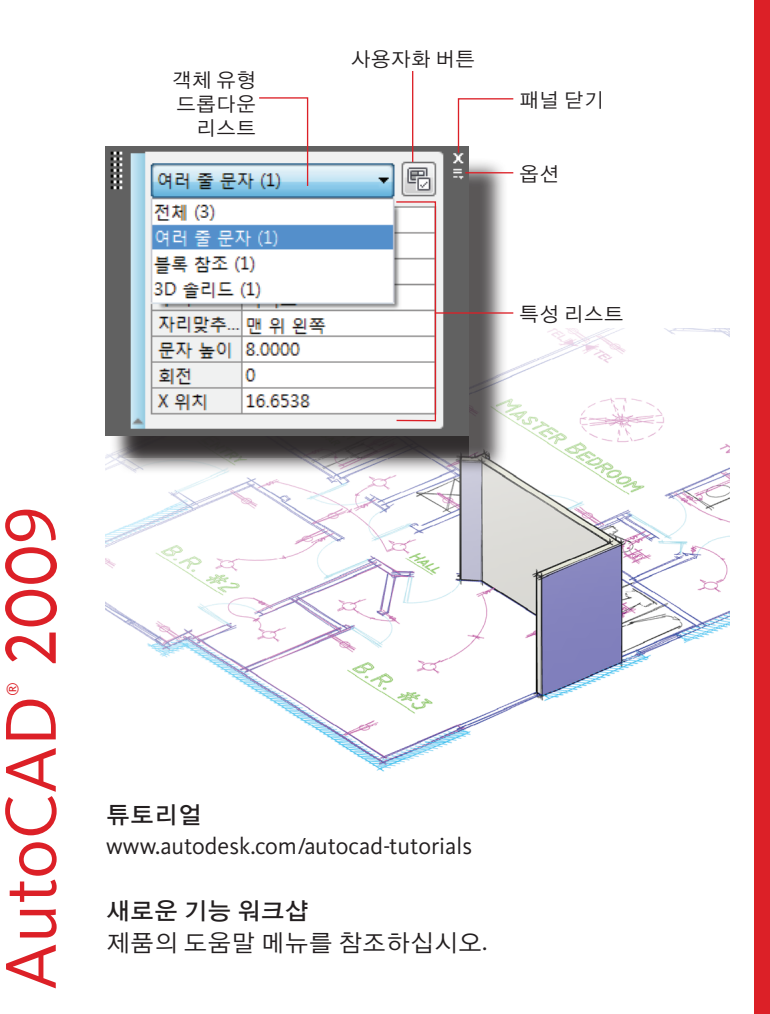

# AutoCAD<sup>®</sup> 2009

## DWFx

DWF<sup>™</sup> 기술이 발전된 형식인 DWFx는 Microsoft의 XML 용지 사양 (XPS) 형식을 기반으로 합니다. DWFx 파일은 Windows Vista<sup>®</sup> 플랫폼 및 Windows<sup>®</sup> Internet Explorer<sup>®</sup> 7에 통합된 XPS 뷰어를 사용하여 볼 수 있습니다.

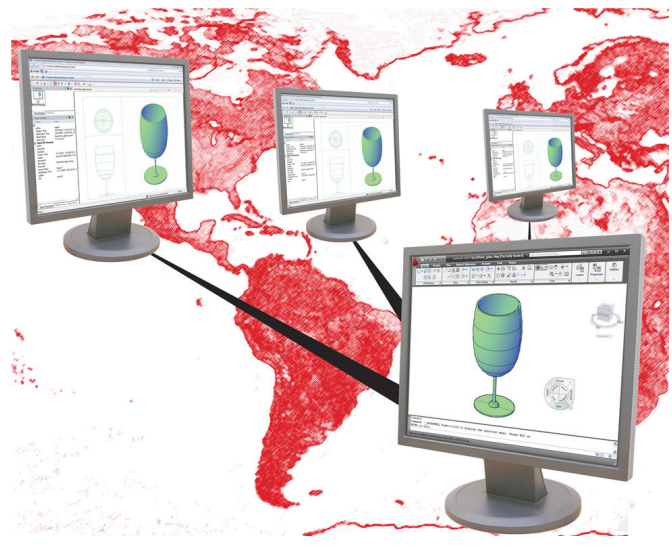

### 팁

DWFx 플로터 구성 파일의 사용자 지정 특성에서 dpi 설정을 사용하여 파일 크 기를 제어합니다. 플로터 추가 마법사를 사 용하여 기본 플로터 구성 파일을 다시 작성합니다.

백그라운드 플로팅이 켜 져 있을 때는 플로터 아이 콘을 사용하여 상태를 봅 니다. 바탕 화면에서 게시 대화 상자로 도면을 끌어 시트 를 리스트에 추가합니다.

## DWFx

### 기능

- Windows Vista 및 Windows XP(IE 7)
- DWFx는 벡터 기반 형식이므로 정밀도 유지

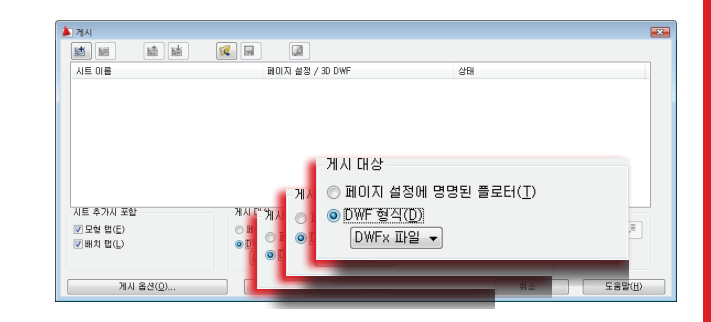

### PLOT

도면을 플로터, 프린터 또는 DWF/DWFx 파일로 플롯합니다

### PUBLISH

도면을 DWF/DWFx 파일 또는 플로터로 게시합 니다

### DWFATTACH

DWF/DWFx 언더레이를 현재 도면에 부착합니다 MARKUP

표식을 포함한 DWF/DWFx 파일의 상세 정보를 표시합니다. 표식 상태의 변경 및 재게시가 가 능합니다

### 튜토리얼

AutoCAD<sup>®</sup> 2009

www.autodesk.com/autocad-tutorials

**새로운 기능 워크샵** 제품의 도움말 메뉴를 참조하십시오.

0‡

FI0

핀

Ч

## 지리적 위치

지리적 위치 기능은 위치별 참조 정보를 실제 좌표(X, Y, Z)의 형태로 도면에 삽입합니다. 그런 다음 지리적 참조 도면을 보내어 검토 받을 수 있습니다.

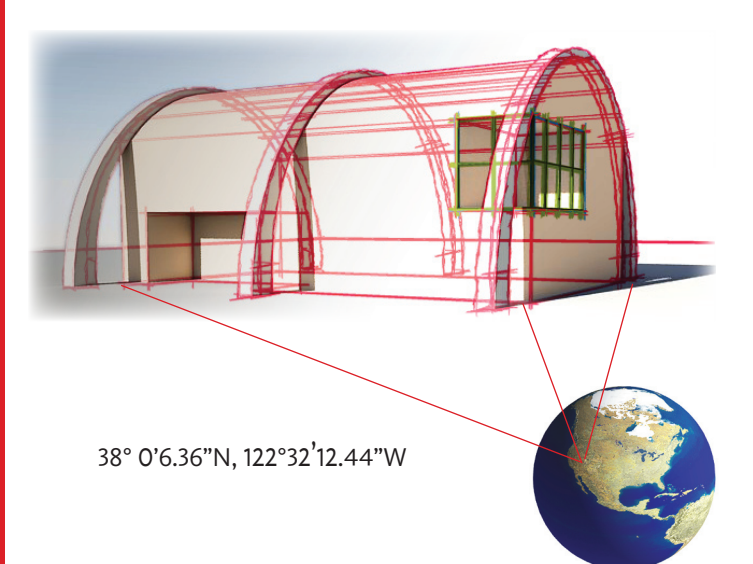

### 팁

KML 또는 KMZ 파일을 AutoCAD로 가져와서 위치를 정의합니다. Google Earth™에서 구체 적인 위치를 가져옵니다.

바로 가기 메뉴의 지리적 옵션을 사용하여 위도 및 경도 값을 상태막대에 표시합니다. 지리적 표식이 도면에 표 시되도록 시스템 변수 GEOMARKERVISIBILITY를 설정합니다.

## 지리적 위치

### 기능

AutoCAD<sup>®</sup> 2009

- 도면에 위치 정보 포함
- Google Earth™ 파일의 지리적 위치 정보 사용

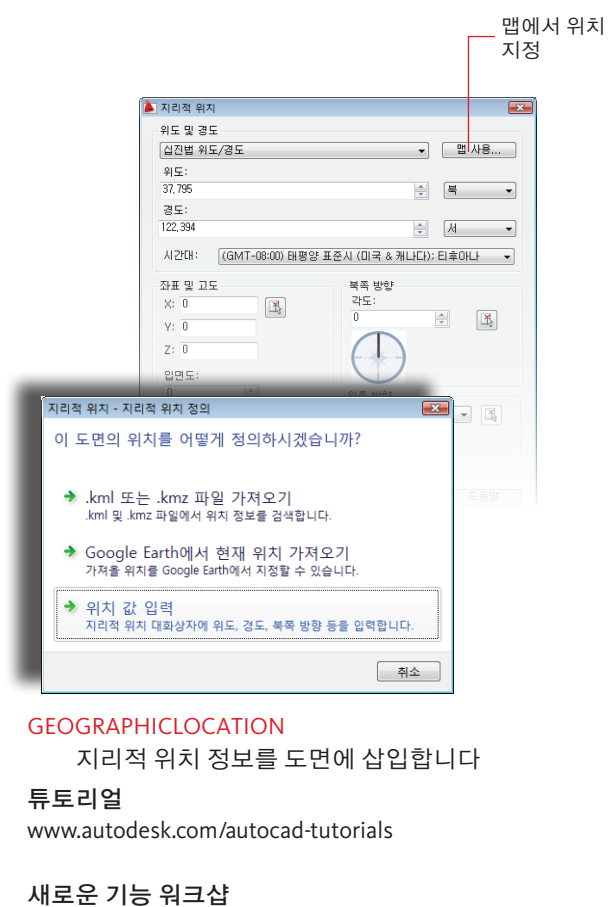

제품의 도움말 메뉴를 참조하십시오.

야 다

핀

Ц

## 배치를 모형 공간 도면으로 내보내기

배치를 모형 공간 도면으로 내보내기 기능은 현재 배치에서 새 도면의 모형 공간으로 가시적인 객체를 내보냅니다.

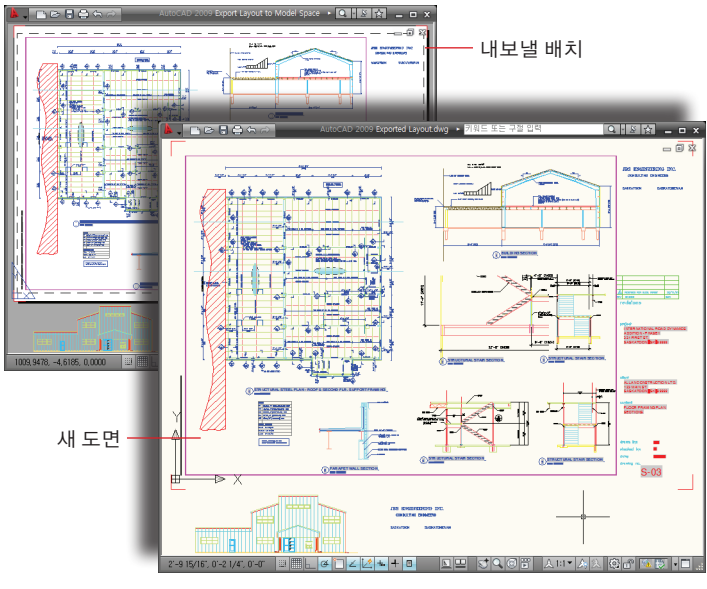

### 팁

특히 뷰포트 경계에 따라 자른 솔리드 해치는 내보 내는 데 시간이 오래 걸 립니다. 다른 모형 공간 기반 CAD 시스템 사용자와 도면을 교환합니다.

복잡한 도면인 경우 명령 실행에 몇 분이 걸릴 수 있으므로 이 명령을 실행 하기 전에 도면을 저장하 십시오.

### 외부 참조, 문자 및 해치 객체와 같은 객체는 뷰포트 경계에 따라 자르지 않았을 때 최고의 결과를 얻을 수 있습니다.

## 배치를 모형 공간 도면으로 내보내기

### 기능

- 모형 공간에서 배치의 시각적 사실성을 동일하게 유지
- 내보내는 도면에 모든 외부 참조를 자동으로 결합
- 배치 경계 외부의 객체 내보내기

#### EXPORTLAYOUT

2009

AutoCAD®

배치를 모형 공간 도면으로 내보냅니다

온라인 튜토리얼 http://www.autodesk.com/autocad-tutorials

**새로운 기능 워크샵** 제품의 도움말 메뉴를 참조하십시오

Autodesk, AutoCAD, DWF, ShowMotion, SteeringWheels 및 ViewCube는 미국 및 기타 국가에서 Autodesk, Inc.의 등록 상 표입니다.

기타 상표명, 제품명 또는 상표의 소유권은 각 해당 회사에 있습니다.

Autodesk는 제품 및 제품 사양을 예고 없이 언제든지 변경할 수 있는 권한을 가지며 이 문서에 나타난 활자 또는 그래픽 오류에 대한 책임을 지지 않습니다.

© 2008 Autodesk, Inc. All rights reserved.

0‡

FI0

머 되